×

×

# Manter Diâmetro do Hidrômetro

O objetivo desta funcionalidade é permitir a manutenção (alteração ou exclusão) do diâmetro de um hidrômetro cadastrado. Ela pode ser acessada via **Menu de Sistema** por dois caminhos:

- GSAN > Atendimento ao Público > Hidrômetro > Manter Diâmetro do Hidrômetro.
- GSAN > Micromedição > Hidrômetro > Manter Diâmetro do Hidrômetro.

Feito isso, o sistema acessa a tela de filtro abaixo:

#### Observação

Informamos que os dados exibidos na tela e no relatório a seguir são fictícios, e não retratam informações de clientes.

| rara ilitrar um diametro do | hidrômetro, informe os dados abaixo:      | 🗹 Atualizar |
|-----------------------------|-------------------------------------------|-------------|
| Código:                     |                                           |             |
| Descrição:                  | S                                         |             |
|                             | 🔘 Iniciando pelo texto 💿 Contendo o texto |             |
| Descrição Abreviada:        |                                           |             |
| lúmero da Ordem:            |                                           |             |
| ndicador de uso:            | 🔾 Ativo 🔍 Inativo 🖲 Todos                 |             |
| Limpar                      |                                           | Filtrar     |
|                             |                                           |             |
|                             |                                           |             |
| Limpar                      |                                           | <u>Fi</u>   |

Marque o checkbox do campo **Atualizar** para que o sistema exiba a tela **Atualizar Diâmetro do Hidrômetro**, caso só exista um registro que atenda aos parâmetros de pesquisa informados. Caso o checkbox esteja desmarcado e mais de um hidrômetro atenda aos parâmetros de pesquisa, será exibida a tela **Manter Diâmetro de Hidrômetro**, onde será possivel escolher qual o registro deve ser atualizado, clicando no *link* do campo **Descrição**.

Atenção: por solicitação da Casal, os hidrômetros cadastrados possuem um novo formato de

Last update: 31/08/2017 ajuda:manter\_diametro\_do\_hidrometro https://www.gsan.com.br/doku.php?id=ajuda:manter\_diametro\_do\_hidrometro&rev=1476363646 01:11

#### numeração: 5×7.

Depois, preencha os campos com os parâmetros que julgar necessários e clique no botão Com base nos parâmetros informados, é exibida a tela com os registros que atenderam ao filtro:

| âmetro       | (s) do Hidr | ômetro encontrado(s): |                     |                                        |
|--------------|-------------|-----------------------|---------------------|----------------------------------------|
| <u>Todos</u> | Código      | Descrição             | Descrição Abreviada | Valor a ser Cobrado<br>por Depreciação |
|              | 1           | <u>1/2 POL</u>        | Р                   |                                        |
|              | 2           | <u>3/4 POL</u>        |                     |                                        |
|              | 3           | <u>1 POL</u>          |                     |                                        |
|              | 4           | <u>1 1/2 POL</u>      |                     |                                        |
|              | 5           | <u>2 POL</u>          |                     |                                        |
|              | 6           | <u>3 POL</u>          |                     |                                        |
|              | 7           | <u>4 POL</u>          |                     |                                        |
|              | 8           | <u>6 POL</u>          |                     |                                        |
|              | 9           | <u>&gt; 6 POL</u>     |                     |                                        |
|              | 11          | INDEFINIDO            | IND                 |                                        |

Para excluir um ou mais itens da tela acima, marque no(s) checkbox(s) correspondente(s) ou

selecione todos os itens clicando no link **Todos**. Em seguida, clique no botão 🖵

Ao clicar no botão , o sistema gera o relatório contendo os dados da tela **Manter Diâmetro do Hidrômetro**, conforme modelo **AQUI**.

Para atualizar os dados do diâmetro do hidrômetro, clique no *link* correspondente do campo **Descrição**. Feito isso, o sistema acessa a tela para atualização:

Remover

| Atualizar Diâmetro do Hidrôm             | netro                       |                          |
|------------------------------------------|-----------------------------|--------------------------|
| Para Atualizar um diâmetro do hidrômetro | o, informe os dados abaixo: |                          |
| Codigo:                                  | 1<br>1/2 POL                |                          |
| Descrição Abreviada: *                   | P                           |                          |
| Número da Ordem: *                       | 1                           |                          |
| Valor a ser cobrado por depreciação:     |                             |                          |
| Tipo do Débito:                          | R                           | Ø                        |
| Indicador de uso: *                      |                             | 0                        |
|                                          | * Campos obrigatórios       |                          |
| Voltar Desfazer Cancelar                 |                             | Atualizar                |
|                                          |                             |                          |
|                                          |                             |                          |
|                                          |                             |                          |
|                                          | Versão: 11.2.09.2.3p (Onlin | e) 11/10/2016 - 14:49:12 |

Acima, preencha os campos obrigatórios **Descrição**, **Descrição Abreviada**, **Número da Ordem** e **Indicador de Uso** (para detalhes sobre o preenchimento dos campos clique **AQUI**). Em seguida,

clique no botão **Atualizar**. O sistema executa algumas validações:

- Verificar preenchimento dos campos:
  - Caso o usuário não informe o conteúdo de algum campo necessário à atualização do diâmetro do hidrômetro, o sistema exibe a mensagem: *Informe «nome do campo que não* foi preenchido».
- Atualização realizada por outro usuário:
  - Caso o usuário esteja tentando atualizar um diâmetro do hidrômetro e este já tenha sido atualizado durante a manutenção corrente, o sistema exibe a mensagem: Esse(s) registro(s) foi (ram) atualizado(s) ou removido(s) por outro usuário durante a operação. Realize uma nova manutenção.
- Verificar sucesso da transação:
  - Caso o código de retorno da operação efetuada no banco de dados seja diferente de zero, o sistema exibe a mensagem conforme o código de retorno.

## Tela de Sucesso

Last update: 31/08/2017 ajuda:manter\_diametro\_do\_hidrometro https://www.gsan.com.br/doku.php?id=ajuda:manter\_diametro\_do\_hidrometro&rev=1476363646 01:11

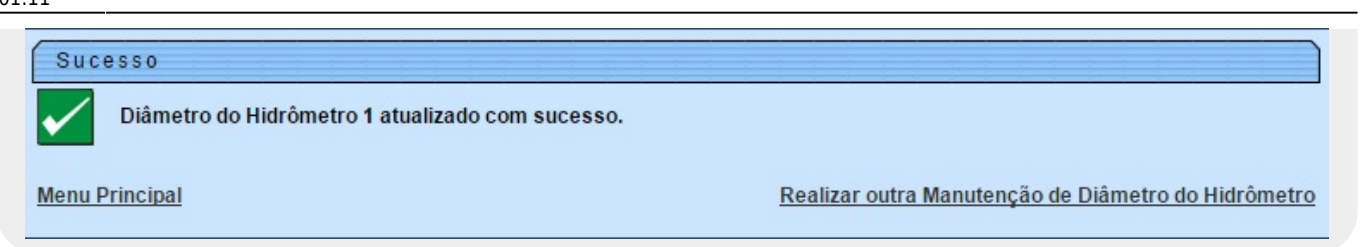

## **Relatório com os Diâmetros Cadastrados**

|         |            | Diâmetros de Hidrômetro Cada | astrados  | PAG 1/1<br>13/10/2016<br>10:14:18 |
|---------|------------|------------------------------|-----------|-----------------------------------|
| Código: | Descrição: | Desc. Abreviada:             | N° Order  | n: Indicador Uso: Ativo           |
| Código  | Descrição  | Descrição                    | Abreviada | Valor Cobrado por Depreciação     |
| 1       | 1/2 POL    | P                            |           |                                   |
| 2       | 3/4 POL    |                              |           |                                   |
| 3       | 1 POL      |                              |           |                                   |
| 4       | 1 1/2 POL  |                              |           |                                   |
| 5       | 2 POL      |                              |           |                                   |
| 6       | 3 POL      |                              |           |                                   |
| 7       | 4 POL      |                              |           |                                   |
| 8       | 6 POL      |                              |           |                                   |
| 9       | > 6 POL    |                              |           |                                   |
| 11      | INDEFINIDO | IND                          |           |                                   |

#### **Preenchimento dos Campos**

| Campo                     | Orientações para Preenchimento                                                                                                    |
|---------------------------|----------------------------------------------------------------------------------------------------|
| Código                    | Informado pelo sistema e não permite alteração.                                                                                                |
| Descrição(*)              | Campo obrigatório - Informe a descrição do diâmetro, com no máximo 20<br>(vinte) caracteres.                                                   |
| Descrição<br>Abreviada(*) | Campo obrigatório - Informe a descrição abreviada do diâmetro, com no máximo 5 (cinco) caracteres.                                             |
| Número da Ordem(*)        | Campo obrigatório - Informe o número da ordem de serviço que gerou a solicitação para atualizar os dados, com no máximo 4 (quatro) caracteres. |

| Campo                                  | Orientações para Preenchimento                                                                                                    |
|----------------------------------------|----------------------------------------------------------------------------------------------------|
| Valor a ser cobrado<br>por depreciação | Informe com no máximo 3 inteiros e dois decimais, o valor a ser cobrado por depreciação, na forma mensal de uma taxa de compensação.                                                                                                    |
| Tipo do Débito                         | Informe o tipo de débito relativo à depreciação do hidrômetro com no máximo<br>4 dígitos ou clique em para selecionar o tipo desejado. O nome do tipo<br>será exibido ao lado do campo. Para apagar o conteúdo do campo, clique em<br>va ao lado do campo de exibição. |
| Indicador de Uso(*)                    | Campo obrigatório - Informe a opção <b>Ativo</b> para o registro permanecer em uso no sistema; caso contrário, selecione a opção <b>Inativo</b> .                                                                                                    |

# Funcionalidade dos Botões

| Botão         | Descrição da Funcionalidade                                                                             |
|---------------|----------------------------------------------------------------------------------------------------|
| Limpar        | Ao clicar neste botão, o sistema limpa o conteúdo dos campos da tela.                                   |
| Filtrar       | Ao clicar neste botão, o sistema comanda a execução do filtro, com base nos parâmetros informados.      |
| Remover       | Ao clicar neste botão, o sistema remove um ou mais itens marcados no checkbox.                          |
| Voltar Filtro | Ao clicar neste botão, o sistema retorna à tela de filtro.                                              |
| <b>I</b>      | Ao clicar neste botão, o sistema gera o relatório contendo os diâmetros dos<br>hidrômetros cadastrados. |
| Voltar        | Ao clicar neste botão, o sistema retorna à tela anterior.                                               |
| Desfazer      | Ao clicar neste botão, o sistema desfaz o último procedimento realizado.                                |
| Cancelar      | Ao clicar neste botão, o sistema cancela a operação e retorna à tela principal.                         |
| Atualizar     | Ao clicar neste botão, o sistema comanda a atualização dos dados nas bases de<br>dados.                 |

Clique aqui para retornar ao Menu Principal do GSAN

From: https://www.gsan.com.br/ - Base de Conhecimento de Gestão Comercial de Saneamento Permanent link: https://www.gsan.com.br/doku.php?id=ajuda:manter\_diametro\_do\_hidrometro&rev=1476363646

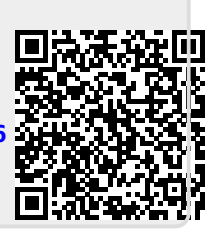

Last update: **31/08/2017 01:11**